## 1.1 動体検知アラームの設定

方法:

- 1. カメラ管理の動体検知インターフェイスを開き、動体検知を設定したいカメラを選択します。
  - メニュー > カメラ > 動体検知

| カメラ    | [D1] Camera 01          |                 |
|--------|-------------------------|-----------------|
| 動体检如方袖 |                         |                 |
|        |                         |                 |
|        | 处理方式                    | *               |
|        | 感度                      | <b>60</b>       |
|        | דאבער דאבי              | ) - <i>&gt;</i> |
|        | <i>b</i> y <del>,</del> | -               |

動体検知セットアップインターフェイス

2. 検知エリアと感度を設定します。

「動体検知を有効化」にチェックを入れ、マウスで検知エリアを描き、感度バーをドラッグして感度 を設定します。

ボタンをクリックしてアラーム反応アクションを設定します。

3. **チャンネルを起動**タブをクリックして、動体アラーム起動時に録画/キャプチャを開始するか全画面 モニターにしたい1つ以上のチャンネルを選択し、**適用**をクリックして設定を保存します。

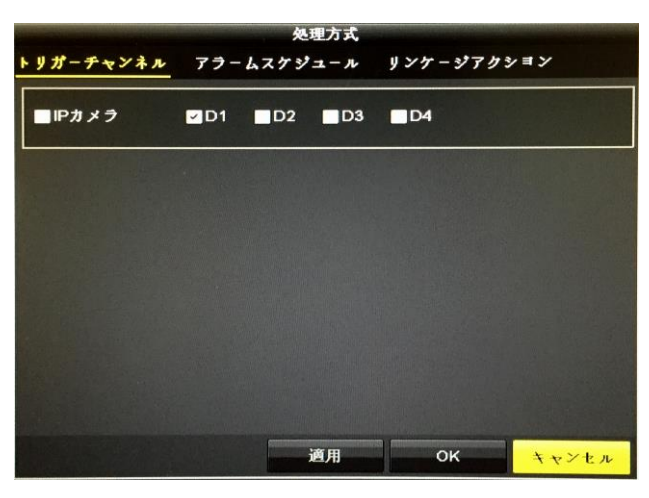

- 4. チャンネルの警戒スケジュールを設定します。
  - 1) 警戒スケジュールタブを選択して、動体検知の処理アクションの警戒スケジュールを設定します。
  - 2) 週内の曜日をひとつ選択して、最大8つの時間帯を各曜日内に設定できます。

3) 適用をクリックして設定を保存します

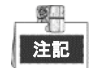

時間帯を繰り返したり重複させたりできません。

|         | 处理方式                    | 1977 |
|---------|-------------------------|------|
| トリガーチャン | ル アラームスケジュール リンケージアクション |      |
| 遇       | я                       |      |
| 1       | 00:00-24:00             | •    |
| 2       | 00:00-00:00             | •    |
| 3       | 00:00-00:00             | •    |
| 4       | 00:00-00:00             |      |
| 5       | 00:00-00:00             |      |
| 6       | 00:00-00:00             |      |
| 7       | 00:00-00:00             |      |
| 8       | 00:00-00:00             |      |
|         |                         |      |
|         | 適用 OK キャン               | セル   |

動体検知の警戒スケジュールの設定

- 5. 処理方法タブをクリックして動体アラームのアラーム反応アクションを設定します(音声警告のチェックを外すとレコーダーからの音声は出ません。メール送信のみの目的なら、メール送信だけに チェックを入れてください。)
- 6. 他のチャンネルに動体検知を設定したい場合、上記の手順を繰り返すか、動体検知インターフェイ スのコピーをクリックするだけで、上記の設定をコピーできます。

## 1.1.1 Eメールの設定

目的:

アラームイベントが検知された場合や、アラームや動体イベント検知時、管理者パスワード変更時などに、すべての指定したユーザーにEメール通知を送信するように設定できます。

Eメール設定を行う前に、NVRがSMTPメールサーバーを管理するローカルエリアネットワーク(LAN)に接続されている必要があります。また、そのネットワークも、通知を送信したいEメールアカウントの場所 に合わせたイントラネットやインターネットに接続されている必要があります。

## 方法:

1. ネットワーク設定インターフェイスを開きます。

メニュー > 設定 > ネットワーク

2. ネットワーク設定メニュー

3. IPv4 アドレス、IPv4 サブネットマスク、IPv4 ゲートウェイ、優先 DNS サーバーを設定します。

| NICタイプ          | 100M Full-d | 100M Full-dup     |                              |  |
|-----------------|-------------|-------------------|------------------------------|--|
| DHCP有効          |             |                   |                              |  |
| IPv4アドレス 192.10 | 38.1 .12    | IPv6 7 1          | fe80::1a68:cbff:fea2:b6ba/64 |  |
| IPv4サプネ 255.25  | 55.255.0    | IPv6 7 ド          |                              |  |
| IPv4デフオ 192.10  | 38.1 .254   | IPv6 デフ           |                              |  |
| MAC7 FVZ        | 18:68:cb:a2 | 18:68:cb:a2:b6:ba |                              |  |
| MTU (パイト)       | 1500        | 1500              |                              |  |
| DNSサーパーアドレス     | ເຫ 🔳        |                   |                              |  |
| 優先DNSサーパ        |             |                   |                              |  |
| 代替DNSサーパ        |             |                   |                              |  |
| 内部NIC Ipv4アドレス  | 192.168.2   | :54 . 1           |                              |  |

ネットワーク設定インターフェイス

- 4. 適用をクリックして設定を保存します。
- 5. Eメールタブを選択してEメール設定インターフェイスを開きます。

|         | Z PPPOE DE   | ONS NTP  | Email | SNMP | NAT | 詳細設」 |
|---------|--------------|----------|-------|------|-----|------|
| サーバ認証   |              | SMTP#-パ  |       |      |     |      |
| ユーザー名   |              | SMTP#- ト | 25    |      |     |      |
| パスワード   |              | SSL/TLS  |       |      |     |      |
| 差出人     |              |          |       |      |     |      |
| 差出人アドレス |              |          |       |      |     |      |
| 宛先の選択   | <b>宛</b> 先 1 |          |       |      |     | -    |
| 宛先      |              |          |       |      |     |      |
| 宛先アドレス  |              |          |       |      |     |      |
| 画像添付有効  |              |          |       |      |     |      |
| 間隔      | 210          |          |       |      |     | -    |

Eメール設定インターフェイス

6. 次のEメール設定を行います。

**サーバー認証を有効化**(オプション):チェックボックスを選択してサーバー認証機能が有効にします。

**ユーザー名**:SMTPサーバーに登録された送信者アカウントのユーザー名。

パスワード:SMTPサーバーに登録された送信者アカウントのパスワード。

SMTPサーバー:SMTPサーバーIPアドレスかホスト名(例:smtp.263xmail.com)。 SMTPポート:SMTPポート。SMTPに使用されているデフォルトTCP/IPポートは25です。 SSLを有効化(オプション):SMTPサーバーで必要であれば、SSLを有効化するチェックボックスを選 択します。 送信者:送信者の名前。 送信者のアドレス:送信者のEメールアドレス。 受信者を選択:受信者を選択します。最大3人の受信者を設定できます。 受信者:通知を受けるユーザーの名前。 受信者のアドレス:通知を受けるユーザーのEメールアドレス。 添付画像を有効化:アラーム画像を添付してEメールを送信したい場合、添付画像を有効化のチェック ボックスを選択します。間隔は、隣接する2つのアラーム画像の時間です。ここでSMTPポートを設定 してSSLの有効化も可能です。

**間隔**:間隔は、2件の添付画像送信のアクション間の時間を示します。

- 7. 適用ボタンをクリックしてEメール設定を保存します。
- 8. テストボタンをクリックしてEメール設定が機能しているかテストできます。対応する注意メッセージ

ボックスが表示されます。

| Attention                                                                          | Attention                       |
|------------------------------------------------------------------------------------|---------------------------------|
| Failed to send test email, please check<br>the parameters or network status.<br>OK | Email test succeeded.   OK   OK |

Eメールテストの注意